Программа настройки

Руководство пользователя

© Компания Hewlett-Packard Development (Hewlett-Packard Development Company, L.P.), 2006.

Bluetooth является охраняемым товарным знаком своего владельца и используется по лицензии компанией Hewlett-Packard.

Информация, содержащаяся в настоящем документе, может быть изменена без предварительного уведомления. Все виды гарантий на продукты и услуги компании НР указываются исключительно в заявлениях о гарантии, прилагаемых к указанным продуктам и услугам. Никакие сведения, содержащиеся в данном документе, не должны истолковываться как предоставление дополнительных гарантий. Компания НР не несет ответственности за технические или редакторские ошибки или пропуски, которые могут содержаться в настоящем документе.

Первая редакция: июль 2006

Номер документа: 419179-251

## Содержание

### 1 Доступ к программе настройки

| 2 Использование программы настройки                                       |   |
|---------------------------------------------------------------------------|---|
| Изменение языка программы настройки                                       | 3 |
| Перемещение и выбор параметров в программе настройки                      | 3 |
| Отображение сведений о системе                                            |   |
| Восстановления значений по умолчанию для параметров в программе настройки | 4 |
| Использование дополнительных функций программы настройки                  | 5 |
| Выход из программы настройки                                              | 5 |
| 3 Меню программы настройки<br>Меню Main (Главное)                         | 7 |
| Меню Security (защита)                                                    | 7 |
| Меню System Configuration (Настройка системы)                             | 8 |
| Меню Diagnostics (Диагностика)                                            | 8 |
|                                                                           |   |
| Указатель                                                                 | 9 |

# 1 Доступ к программе настройки

Программа настройки является служебной программой для получения сведений и настройки на основе ПЗУ, которую можно использовать, даже когда операционная система не работает или не загружается.

Служебная программа предоставляет сведения о компьютере и позволяет выполнить настройку параметров загрузки, безопасности и некоторых других.

- 1. В ОС Windows: включите или перезагрузите компьютера.
- До начала загрузки операционной системы Windows, когда в левом нижнем углу экрана отображается сообщение "Press <F10> to enter setup", нажмите на клавиатуре клавишу f10.

## 2 Использование программы настройки

### Изменение языка программы настройки

В следующей процедуре описывается изменение языка программы настройки. Если программа настройки не открыта, начните с шага 1. Если программа настройки открыта, начните с шага 2.

- В ОС Windows: чтобы открыть программу настройки, включите или перезагрузите компьютер и нажмите клавишу f10, когда в левом нижнем углу экрана появится сообщение «Press <f10> to enter Setup».
- 2. С помощью клавиш перемещения курсора выберите System Configuration > Language (Настройка системы > Язык), затем нажмите enter.
- **3.** Нажмите f5 или f6 (или используйте клавиши перемещения курсора) для выбора языка, затем нажмите enter, чтобы выбрать язык.
- 4. При появлении запроса на подтверждение выбранных параметров нажмите enter, чтобы сохранить изменения.
- **5.** Чтобы сохранить параметры и выйти из программы настройки, нажмите f10 и следуйте указаниям на экране.

Новые значения параметров начинают действовать при перезагрузке компьютера.

# Перемещение и выбор параметров в программе настройки

Так как программа настройки работает не в операционной системе Windows, она не поддерживает сенсорную панель. Перемещение и выбор параметров осуществляются с помощью клавиш.

- Для выбора меню или элемента меню используйте клавиши перемещения курсора.
- Для выбора элемента в раскрывающемся списке или для переключения поля, например, поля Enable/Disable (Включить/Выключить), используйте клавиши перемещения курсора или клавиши f5 или f6.
- Для выбора элемента нажмите enter.
- Чтобы закрыть текстовое окно или вернуться к меню, нажмите f1.
- Для отображения дополнительных сведения о перемещении и выборе параметров при открытой программе настройки нажмите клавишу f1.

### Отображение сведений о системе

В следующей процедуре описывается отображение сведений о системе в программе настройки. Если программа настройки не открыта, начните с шага 1. Если программа настройки открыта, начните с шага 2.

- 1. В ОС Windows: чтобы открыть программу настройки, включите или перезагрузите компьютер и нажмите клавишу f10, когда в левом нижнем углу экрана появится сообщение «Press <f10> to enter Setup».
- 2. Получите доступ к сведениям о системе с помощью меню Main (Главное).
- Чтобы выйти из программы настройки без сохранения изменений, с помощью клавиш перемещения курсора выберите Exit > Exit Discarding Changes (Выход > Выйти без сохранения изменений), затем нажмите enter. (Выполняется перезагрузка компьютера и загрузка Windows.)

# Восстановления значений по умолчанию для параметров в программе настройки

В следующей процедуре описывается восстановление значений по умолчанию для параметров в программе настройки. Если программа настройки не открыта, начните с шага 1. Если программа настройки открыта, начните с шага 2.

- В ОС Windows: чтобы открыть программу настройки, включите или перезагрузите компьютер и нажмите клавишу f10, когда в левом нижнем углу экрана появится сообщение «Press <f10> to enter Setup».
- Выберите Exit > Восстановить значения по умолчанию) (Выход > Восстановить значения по умолчанию), затем нажмите клавишу f10.
- 3. При появлении запроса на подтверждение настройки нажмите enter, чтобы сохранить изменения.
- 4. Чтобы сохранить параметры и выйти из программы настройки, нажмите f10 и следуйте указаниям на экране.

Значения по умолчанию для параметров программы настройки устанавливаются при выходе из программы настройки и начинают действовать при перезагрузке компьютера.

F

**Примечание** Параметры, относящиеся к паролю, безопасности и языку, при восстановлении заводских параметров по умолчанию не изменяются.

# Использование дополнительных функций программы настройки

В данном руководстве описываются функции программы настройки, рекомендуемые для всех пользователей. Для получения сведений о функциях программы настройки, рекомендуемых только для опытных пользователей, обратитесь к центру справки и поддержки, доступ к которому осуществляется только из операционной системы Windows.

Функции программы настройки для опытных пользователей включают самопроверку жесткого диска, служебную загрузку через сеть и параметры порядка загрузки.

Сообщение "<F12> to boot from LAN", отображаемое в нижнем левом углу экрана при каждой загрузке или перезагрузке Windows или выводе из спящего режима, является запросом служебной загрузки через сеть.

Сообщение "Press <ESC> to change boot order", отображаемое в нижнем левом углу экрана при каждой загрузке или перезагрузке Windows или выводе из спящего режима, является запросом на изменение порядка загрузки.

### Выход из программы настройки

Можно выйти из программы настройки, сохранив или не сохранив изменения.

- Для выхода из программы настройки и сохранения изменений, внесенных в текущем сеансе, используйте одну из следующих процедур:
  - Нажмите клавишу f10, затем следуйте указаниям на экране.

—или—

• Если меню программы настройки не отображаются, нажмите esc, чтобы вернуться к экрану меню. Затем с помощью клавиш со стрелками выберите Exit > Exit Saving Changes (Выход > Выход без сохранения изменений), затем нажмите enter.

При использовании процедуры f10 будет предложено вернуться в программу настройки. При использовании процедуры Exit Saving Changes (Выход без сохранения изменений) при нажатии клавиши enter будет выполнен выход из программы настройки.

 Чтобы выйти из программы настройки без сохранения изменений, внесенных в текущем ceance:

Если меню программы настройки не отображаются, нажмите esc, чтобы вернуться к экрану меню. Затем с помощью клавиш со стрелками выберите Exit > Exit Discarding Changes (Выход > Выход без сохранения изменений), затем нажмите enter.

После выхода из программы настройки выполняется перезагрузка компьютера с загрузкой Windows.

## 3 Меню программы настройки

Приведенные в этом разделе таблицы содержат описание параметров программы настройки.

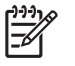

**Примечание** Возможно, не все пункты меню программы настройки, перечисленные в этом разделе, поддерживаются вашим компьютером.

### Меню Main (Главное)

| Пункт меню                              | Назначение |                                                                                                    |
|-----------------------------------------|------------|----------------------------------------------------------------------------------------------------|
| System information (сведения о системе) | •          | Просмотр и изменение системных даты и времени.                                                                                                    |
|                                         | •          | Просмотр идентификационных сведений компьютера.                                                                                                    |
|                                         | •          | Просмотр технических характеристик процессора, размера<br>оперативной памяти, сведений о BIOS системы и версии<br>контроллера клавиатуры (только для некоторых моделей). |

### Меню Security (защита)

| Пункт меню                  | Назначение                                          |  |  |
|-----------------------------|-----------------------------------------------------|--|--|
| Пароль администратора       | Ввод, изменение или удаление пароля администратора. |  |  |
| Пароль на включение питания | Ввод, смена и удаление пароля на включение питания. |  |  |

### Меню System Configuration (Настройка системы)

| Пункт меню                                                                                                    | Назначение                                                                                                    |  |
|----------------------------------------------------------------------------------------------------|----------------------------------------------------------------------------------------------------|--|
| Language Support (Поддержка языка)                                                                                  | Изменение языка программы настройки.                                                                                                    |  |
| Embedded WLAN Device Radio<br>(Приемопередатчик встроенного устройства<br>беспроводной ЛВС)                         | Включение/выключение встроенного устройства беспроводной<br>ЛВС.                                                                                                    |  |
| Embedded Bluetooth Device (select models only)<br>(Встроенное устройство Bluetooth (только в<br>некоторых моделях)) | Включение/выключение встроенного устройства Bluetooth® (только на некоторых моделях).                                                                                                    |  |
| Enhanced SATA support (select models only)<br>(Расширенная поддержка SATA (только на<br>некоторых моделях))         | Включение/выключение расширенного режима SATA.                                                                                                    |  |
| Boot Options (Параметры загрузки)                                                                                   | Установка следующих параметров загрузки:                                                                                                    |  |
|                                                                                                    | <ul> <li>f10 and f12 Delay (sec.) (Задержка клавиш f10 и f12 (сек.)) -<br/>установка задержки для функций клавиш f10 и f12 для<br/>программы настройки с интервалом 5 секунд (0. 5, 10, 15, 20).</li> </ul> |  |
|                                                                                                    | <ul> <li>CD-ROM boot (Загрузка с компакт-диска) - включение/<br/>выключение загрузки с компакт-диска.</li> </ul>                                                                                            |  |
|                                                                                                    | <ul> <li>Floppy boot (Загрузка с дискеты) - включение/выключение<br/>загрузки с дискеты.</li> </ul>                                                                                                    |  |
|                                                                                                    | <ul> <li>Internal Network Adapter boot (Загрузка через внутренний<br/>сетевой адаптер) - включение/выключение загрузки через<br/>внутренний сетевой адаптер.</li> </ul>                                     |  |
|                                                                                                    | • Boot Order (Порядок загрузки) - установка порядка загрузки для:                                                                                                    |  |
|                                                                                                    | • Дисковода USB                                                                                                    |  |
|                                                                                                    | <ul> <li>Привода ATAPI CD/DVD ROM</li> </ul>                                                                                                    |  |
|                                                                                                    | • Жесткого диска                                                                                                    |  |
|                                                                                                    | Накопителя USB Diskette on Key                                                                                                    |  |
|                                                                                                    | • Жесткого диска USB                                                                                                    |  |
|                                                                                                    | • Сетевого адаптера                                                                                                    |  |

### Меню Diagnostics (Диагностика)

| Пункт меню                                                                                                    | Назначение                                             |                                                                                                    |
|----------------------------------------------------------------------------------------------------|--------------------------------------------------------|----------------------------------------------------------------------------------------------------|
| Hard Disk Self Test (Самопроверка жесткого<br>диска)                                                                          | Выпол                                                  | нение полной самопроверки жесткого диска.<br>Примечание В моделях с двумя жесткими дисками этот<br>элемент меню называется Primary Hard Disk Self Test<br>(Самопроверка основного жесткого диска) |
| Secondary Hard Disk Self Test (select models only)<br>(Самопроверка второго жесткого диска (только<br>для некоторых моделей)) | Выполнение полной самопроверки второго жесткого диска. |                                                                                                    |

### Указатель

#### В

восстановление значений по умолчанию для параметров 4 выбор параметров в программе настройки 3 выход из программы настройки 5

### Д

дополнительные функции программы настройки 5

#### И

изменение языка программы настройки 3

#### Μ

меню Diagnostics (Диагностика) 8 Меню Main (Главное) 7 меню Security (безопасность) 7 меню System Configuration (Настройка системы) 8

### 0

отображение сведений о системе 4

### П

параметры загрузки 8 пароли 7 перемещение в программе настройки 3 порядок загрузки 8 приводы, порядок загрузки 8 Программа настройки восстановление значений по умолчанию для параметров 4 выход 5 доступ 1 изменение языка 3 использование 3 использование дополнительных функций 5 меню Diagnostics (Диагностика) 8 Меню Main (Главное) 7 меню Security (безопасность) 7 меню System Configuration (Настройка системы) 8 отображение сведений о системе 4 перемещение и выбор параметров 3

### Е

embedded Bluetooth device (встроенное устройство Bluetooth) 8 embedded WLAN Device Radio (Приемопередатчик встроенного устройства беспроводной ЛВС) 8 enhanced SATA support (расширенная поддержка SATA) 8

### Н

hard drive self test (самопроверка жесткого диска) 8

### L

language support (поддержка языка) 8

### S

secondary hard drive self test (самопроверка второго жесткого диска) 8 System information (сведения о системе) 7

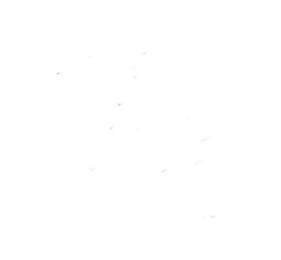